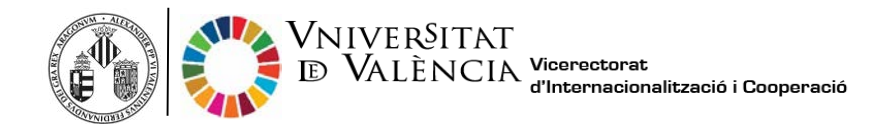

## Pasos para solicitar tu Transcript of Records (ToR)

Por favor, no solicitar el ToR hasta, al menos, 1 mes después de el último examen para asegurar que todas las notas estén procesadas e incluidas en él. Así mismo, es aconsejable que comprobéis primero que todas las notas estén subidas en la Secretaría Virtual (secvirtual.uv.es)

1. Haz clic en el siguiente enlace para comenzar la solicitud del ToR gratuito :

https://webges.uv.es/uvEntreuWeb/menu.jsp?idtramite=CERTAC

2. Haz clic en University user (Usuario de la Universidad) como se muestra abajo:

| STUDENTS POI PI PAS EXTERNALUSERS        |                           | VALENCIA CASTELLANO | UV DIRECTORY | 0 < militaren                  |                       |
|------------------------------------------|---------------------------|---------------------|--------------|--------------------------------|-----------------------|
| onliné officeuv                          | Vniver§itat<br>dğValència |                     |              | Ξ                              |                       |
|                                          |                           |                     |              |                                |                       |
| Log in to access the<br>procedure CERTAC |                           |                     |              | My procedures<br>Personal site | / Procedure<br>finder |
|                                          |                           |                     |              |                                |                       |
| University user                          |                           |                     |              |                                |                       |
| <ul> <li>Online Office user</li> </ul>   |                           |                     |              |                                |                       |
| Cl@ve system                             |                           |                     |              |                                |                       |
|                                          |                           |                     |              |                                |                       |
|                                          |                           |                     |              |                                |                       |

3. Introduce tu nombre de usuario UV (@alumni.uv.es) y contraseña:

| 5100                                  | nts ma in this ecternicusers                                                                             | WLENCH CATTELLING UVORECTORY                                                | < - |                                            |
|---------------------------------------|----------------------------------------------------------------------------------------------------|-----------------------------------------------------------------------------|-----|--------------------------------------------|
| onliné officeuv                       | Vniverŝitat<br>dëValència                                                                                |                                                                             |     |                                            |
|                                       |                                                                                                    |                                                                             |     |                                            |
| Log in to access the procedure CERTAC |                                                                                                    |                                                                             |     |                                            |
|                                       |                                                                                                    |                                                                             |     | My procedures / Procedure<br>Personal site |
|                                       |                                                                                                    |                                                                             |     |                                            |
| -                                     | University_user                                                                                          |                                                                             |     |                                            |
|                                       | University User. If you are part of the university community, you already have a user account on the Use | UV network. You can use the UV user(bassword to identify<br>emame<br>ssword |     |                                            |
|                                       | A                                                                                                    | cess                                                                        |     |                                            |
|                                       | Online Office user                                                                                       |                                                                             |     |                                            |
|                                       | Cl@ve system                                                                                             |                                                                             |     |                                            |
|                                       |                                                                                                    |                                                                             |     |                                            |
|                                       |                                                                                                    |                                                                             |     |                                            |

4. Completa los siguientes campos y haz clic en Next (Siguiente):

| Information                     | Personal Data | Certificate Data | Data Exemption | Payment Data | Documentation | Comment | LOPD | End  |   |
|---------------------------------|---------------|------------------|----------------|--------------|---------------|---------|------|------|---|
| ertificato D                    | -             |                  |                |              |               |         |      |      |   |
| entificate D                    | ata           | Grade en         | Modicina       |              |               |         |      |      |   |
| roadcast Lang                   | juage*        | O Spanisł        | n Ovalencian ( | English      |               |         |      |      |   |
| ertificate Optio                | n*            | Standa           | rd Certificate |              |               |         |      |      |   |
| Compulsory field:<br>< Previous | •             |                  |                |              |               |         |      | Next | > |

\*Desde 2021 en adelante no está la opción de elegir idioma porque todos los ToR se generan en las tres lenguas (Valenciano, Castellano e Inglés)

5. Seleccionar "Ordinary tax"(Tasa ortdinaria) en las opciones de las exenciones de tasas.

| CO - 55595                      | VNIVER<br>DVALEN       | Official                             | Transcript           |                      |                      |                    |                  |                     |           |
|---------------------------------|------------------------|--------------------------------------|----------------------|----------------------|----------------------|--------------------|------------------|---------------------|-----------|
| Information                     | Personal Data          | Certificate Data                     | Data Exemption       | Payment Data         | Documentation        | Comment            | LOPD             | End                 | le.       |
| Data Exempt                     | ion                    |                                      |                      |                      |                      |                    |                  |                     |           |
| Ordinary tax                    | eneral Character       |                                      |                      |                      |                      |                    |                  |                     |           |
| ) Large family Sp<br>Disability | ecial Characters       |                                      |                      |                      |                      |                    |                  |                     |           |
| < Previous                      | Bonus / 1<br>In case y | Tax Exemption<br>ou selected a diffe | rent option than ord | linary rate and this | could not be verifie | d, must provide th | e necessary supp | orting documentatio | on.<br>t> |

6. En "Payment data" (Datos de pago): comprobar que la cantidad sea 0.0 como se muestra abajo.

| VNIVERBITAT Official Transcript           |                            |                    |                     |                     |                       |                      |                    |            |       |  |  |
|-------------------------------------------|----------------------------|--------------------|---------------------|---------------------|-----------------------|----------------------|--------------------|------------|-------|--|--|
| \$1 43                                    | COLD WALEN                 |                    |                     |                     |                       |                      |                    |            |       |  |  |
|                                           |                            |                    |                     |                     |                       |                      |                    |            |       |  |  |
| Information                               | Personal Data              | Certificate Data   | Data Exemption      | Payment Data        | Documentation         | Comment              | LOPD               | End        |       |  |  |
|                                           |                            |                    |                     |                     |                       |                      |                    |            |       |  |  |
| Payment Data                              |                            |                    |                     |                     |                       |                      |                    |            |       |  |  |
| Surnames Name                             |                            |                    |                     |                     |                       |                      |                    |            |       |  |  |
| Amount 0.0                                |                            |                    |                     |                     |                       |                      |                    |            |       |  |  |
| Description Certificado académico oficial |                            |                    |                     |                     |                       |                      |                    |            |       |  |  |
|                                           |                            |                    |                     |                     |                       |                      |                    |            |       |  |  |
|                                           |                            |                    | $\bigcirc$          |                     |                       |                      |                    |            |       |  |  |
|                                           | Th                         | ne payment-related | data will not be sa | ved in the tempor   | ary file you can obta | in in the "Tempora   | ry copy" block.    |            |       |  |  |
|                                           |                            |                    |                     |                     |                       |                      |                    |            |       |  |  |
| Indicate the me                           | thod of payment y          | ou wish to use:    |                     |                     |                       |                      |                    |            |       |  |  |
| Immediate                                 | Payment: will be i         | nvoked payment ga  | iteway and paymer   | nt will be made wit | h a credit card - de  | bit required for con | npletion of the ap | plication. |       |  |  |
| * Compulsory fields                       |                            |                    |                     |                     |                       |                      |                    |            |       |  |  |
| < Previous                                |                            |                    |                     |                     |                       |                      |                    | N          | ext > |  |  |
| _                                         |                            |                    |                     |                     |                       |                      |                    |            |       |  |  |
| Temporary co                              | <b>Opy</b> (Shows or hides | s the block) 🔻     |                     |                     |                       |                      |                    |            |       |  |  |
|                                           |                            |                    |                     |                     |                       |                      |                    |            |       |  |  |

7. Escribir el correo electrónico para recibir la correspondiente notificación.

| g de                                 | DVALEN                                                                                                    | Official         | Transcript     |              |               |         |      |     |  |
|--------------------------------------|----------------------------------------------------------------------------------------------------|------------------|----------------|--------------|---------------|---------|------|-----|--|
| Information                          | Personal Data                                                                                                    | Certificate Data | Data Exemption | Payment Data | Documentation | Comment | LOPD | End |  |
| Do you accept t<br>E-mail for notice | Information Personal Data Certificate Data Data Exemption Payment Data Documentation Comment LOPD End  To you accept telematic notifications?* E-mail for notice of notifications:*  Send <previous< pre=""></previous<> |                  |                |              |               |         |      |     |  |
| Temporary c                          | <b>OPY</b> (Shows or hides                                                                                                    | the block) *     |                |              |               |         |      |     |  |

8. Clic en "Aceptar" cuando se muestre la siguiente ventana:

| 20 <sup>24</sup> 25225                                             | UNIVERS<br>DVALEN                             | Official         | Transcript                                                                                         |                                                                                |                                                                    |                  |      |     |
|--------------------------------------------------------------------|-----------------------------------------------|------------------|----------------------------------------------------------------------------------------------------|--------------------------------------------------------------------------------|--------------------------------------------------------------------|------------------|------|-----|
| Information                                                        | Personal Data                                 | Certificate Data | Data Exemption                                                                                     | Payment Data                                                                   | Documentation                                                      | Comment          | LOPD | End |
| Do you accept th<br>E-mail for notice<br>< Previous<br>Temporary c | elematic notificatio<br>e of notifications: * | ins? * Yi<br>a   | lt was detec<br>payment. T<br>are:<br>Name:<br>Surnames:<br>Amount: 0<br>Description<br>Do you war | cted that you i<br>he payment d<br>0.0 euros<br>n: Certificado<br>nt continue? | must make a<br>ata that will be s<br>académico ofic<br>eptar Cance | ×<br>sent<br>ial |      |     |

Esperar a que la aplicación procese correctamente.

| Obtain document                                                                                                    |                                                                                                    |                                                                                                    |  |  |  |  |  |  |
|----------------------------------------------------------------------------------------------------|----------------------------------------------------------------------------------------------------|----------------------------------------------------------------------------------------------------|--|--|--|--|--|--|
| Request identifier: UV-CERTAC-                                                                                                    | Date and Time: 06/02/2020 16:20:12<br>Register number:                                                                                                    | Verification Code:                                                                                                    |  |  |  |  |  |  |
| In order to print your request, press the <i>Get docun</i><br>If you don't have a printer, save the generated PDF                                              | ent button.<br>document and print it later.                                                                                                    |                                                                                                    |  |  |  |  |  |  |
| Write down the request identifier.                                                                                                    |                                                                                                    |                                                                                                    |  |  |  |  |  |  |
| In case there is any problem you can use the cust<br>that does not work platform can send an email t<br>through the form of 'customer service' will take prior | omer service form called <u>technigues and doubt Trouble ENTREU a</u><br><u>pentreu@uv.es</u> indicating in both cases the identifier of the reques<br>rity over those that come to us via email. | nd procedures to communicate or as a last resort and if<br>at. As a general rule any incidents or concerns that enter |  |  |  |  |  |  |
| The verification code will allow you to retrieve the c                                                                                                    | ocument. <u>screen to get the generated document from the finger</u>                                                                                                    | print and the request identifier.                                                                                     |  |  |  |  |  |  |
| $\rangle$                                                                                                    |                                                                                                    |                                                                                                    |  |  |  |  |  |  |
|                                                                                                    | Finish and go to My Personal Site                                                                                                    |                                                                                                    |  |  |  |  |  |  |

9. Salir de la página y seguir las siguientes instrucciones para descargar el ToR:

## Pasos para descargar tu Transcript of Records

1. Para obtener tu ToR tendrás que hacer clic en el siguiente enlace:

## https://webges.uv.es/uvEntreuWeb/

| € + ° | ne Office UV x +<br>C  https://www.uv.es/virtual-office/ev/virline-office-uv/html                                                                                                    | as q | à 0 | ¢ € | - a > |
|-------|----------------------------------------------------------------------------------------------------|------|-----|-----|-------|
|       |                                                                                                    |      |     |     |       |
| ۲     | Kristika     Jackson                                                                                                    |      |     |     |       |
|       | My<br>procedures     Document<br>Ventration     Dectronic<br>signature     Dectronic<br>Regiony     Dectronic<br>back     Dectronic<br>profile     Dectronic<br>signature     Dectronic<br>back     Dectronic<br>signature     Dectronic<br>signature     Dectronic<br>back     Dectronic<br>signature     Dectronic<br>back     Dectronic<br>signature     Dectronic<br>back     Dectronic<br>signature     Dectronic<br>back     Dectronic<br>signature     Dectronic<br>back     Dectronic<br>signature     Dectronic<br>back     Dectronic<br>signature     Dectronic<br>back     Dectronic<br>signature     Dectronic<br>back     Dectronic<br>signature     Dectronic<br>signature     Dectronic<br>back     Dectronic<br>signature     Dectronic<br>back     Dectronic<br>signature     Dectronic<br>signature< |      |     |     |       |
|       | Pedint munds                                                                                                    |      |     |     |       |
|       | 103 Saft **                                                                                                    |      |     |     |       |
|       | ras Politer V                                                                                                    |      |     |     |       |
|       | Starts .*                                                                                                    |      |     |     | 2     |
|       | Uner Social UV                                                                                                    | _    |     |     |       |

2. Clic en "My procedures" (Mis procedimientos):

| Procedures                | Document<br>Verification | Electronic<br>signature | Electronic<br>registry | Official<br>board | Contractor<br>profile | Incidents<br>and<br>communications | Procedure |    |  |
|---------------------------|--------------------------|-------------------------|------------------------|-------------------|-----------------------|------------------------------------|-----------|----|--|
| Featured requests         |                          |                         |                        |                   |                       |                                    | ~~        |    |  |
| PDI Staff                 |                          |                         |                        |                   |                       |                                    | ¥         |    |  |
| Teaching and research sta | ส                        |                         |                        |                   |                       |                                    | ¥         | Í. |  |
| PAS Profile               |                          |                         |                        |                   |                       |                                    | ~         |    |  |
| Students                  |                          |                         |                        |                   |                       |                                    | *         | Ĺ  |  |
| Users outside UV          |                          |                         |                        |                   |                       |                                    | ~         |    |  |
|                           |                          |                         |                        |                   |                       |                                    |           |    |  |

Information for verification of electronic documents by code <a href="https://links.uv.es/hodFsX0">https://links.uv.es/hodFsX0</a>

3. Clic en **University user** (Usuario de la universidad) como se muestra abajo:

| ł. |
|----|
|    |
|    |
|    |
|    |
|    |
| e  |

Introducir nombre de usuario UV (@alumni.uv.es) y contraseña.

| ET.                                   | oonts for fit find doctring, update                                                                                | weak contraction workers & O <                                                       | 2<br>7                                               |
|---------------------------------------|----------------------------------------------------------------------------------------------------|--------------------------------------------------------------------------------------|------------------------------------------------------|
| onliné officeuv                       | Vniver§itat<br>dğValència                                                                                          |                                                                                      |                                                      |
|                                       |                                                                                                    |                                                                                      |                                                      |
| Log in to access the procedure CERTAC | c                                                                                                    |                                                                                      | Ny procedures / Procedure<br>Personal site Procedure |
|                                       | - University.user                                                                                                  |                                                                                      |                                                      |
|                                       | University User: If you are part of the university community, you already have a user account on the<br>Use<br>Pri | UV network. You can use the UV user(password to identify yourself<br>whate<br>sevend |                                                      |
|                                       | Online Office user                                                                                                 |                                                                                      |                                                      |
|                                       | ▶ Cl@ve system                                                                                                    |                                                                                      |                                                      |

4. Clic en Academic records history (Historial de expedientes):

| Academic records history               |                    | 1              | Personal<br>data | Academic<br>records<br>history | Notifications | Docume  | ents Electron<br>signatur | e Receipts | Annotate | ons Procedure<br>finder |   | tidya<br>(Ile |
|----------------------------------------|--------------------|----------------|------------------|--------------------------------|---------------|---------|---------------------------|------------|----------|-------------------------|---|---------------|
| Show 20 v proce                        | essings per pag    | e              |                  |                                |               |         |                           |            |          | Search:                 |   |               |
| Description                            | ٥                  | Date           | -                | Reco                           | ord           | 0       | Stage                     | Receipt o  | Resol. 0 | Date of resol.          | 0 | Actions       |
| Application Form for Incoming Students |                    | 02/06/2021 10: | 35 UV-R          | I_APFORM21-1                   | 661750        | Pre-Inc | orporacion                | 2          | - A      |                         |   | Actions *     |
| Show                                   | ving 1 to 1 of 1 p | rocessings     |                  |                                |               |         |                           |            |          |                         |   | H 4 1 F H     |
|                                        |                    |                |                  |                                |               |         |                           |            |          |                         |   |               |
|                                        |                    |                |                  |                                |               |         |                           |            |          |                         | _ |               |
|                                        |                    |                |                  |                                |               |         |                           |            |          |                         |   |               |
|                                        |                    |                |                  |                                |               |         |                           |            |          |                         |   |               |
|                                        |                    |                |                  |                                |               |         |                           |            |          |                         |   |               |
|                                        |                    |                |                  |                                |               |         |                           |            |          |                         |   |               |

5. Clic en el icono de la lupa (En la columna Resol. ) para descargar tu Certificado.